## Indicazioni per eseguire l'iscrizione agli eventi formativi del Provider Spallanzani

- collegarsi al portale Spallanzani www.lospallanzani.it
- cliccare su "Corsi di formazione ECM"

Eseguire l'accesso all'area riservata con SPID o proprie credenziali

| Effettua l'accesso                                                                                                    |                                                                                                    |
|----------------------------------------------------------------------------------------------------|----------------------------------------------------------------------------------------------------|
| Iscritti OMCeO RE ed utenti registrati<br>Se sei già registrato effettua l'accesso utilizzando le tue<br>credenziali SPID: | Se non possiedi Spid puoi utilizzare Username e Password<br>per effettuare l'accesso:<br>Username :               |
| Entra con SPID                                                                                                    | Inserisci il tuo nome utente. Username Dimenticato ? Password : Inserisci la tua password. Password Dimenticata ? |
|                                                                                                    | ACCEDI                                                                                                    |

Coloro che non ne sono in possesso:

| Gli Iscritti OMCeO RE e i professionisti che<br>hanno frequentato corsi Ordine | nei restanti casi, devono compilare il form di<br>registrazione cliccando su "registrati" ed |  |
|--------------------------------------------------------------------------------|----------------------------------------------------------------------------------------------|--|
| o Spallanzani devono cliccare sul link                                         | attendere di ricevere mail di autorizzazione                                                 |  |
| "richiedile ora"                                                               | /                                                                                            |  |
|                                                                                |                                                                                              |  |
|                                                                                |                                                                                              |  |
| O Non sei in possesso delle credenziali di accesso ?                           |                                                                                              |  |
| Se sei un medico iscritto OMCeO RE                                             | Se non sei un medico iscritto OMCeO RE                                                       |  |
| Richiedile Ora >>                                                              | Registrati >>                                                                                |  |

Dopo aver eseguito l'accesso, cliccare su "Formazione ECM" e nel calendario sulla sinistra selezionare la data del Corso di interesse

- Cliccare su "DETTAGLI ED ISCRIZIONE"
- Dopo aver cliccato sul riquadro "PARTECIPA A QUESTO CORSO"
- Sarà necessario compilare i campi obbligatori "Disciplina" e "Partecipazione a titolo di"

| Partecipante reclutato da<br>sponsor                                                                                                    |                                                                                                    |
|----------------------------------------------------------------------------------------------------|----------------------------------------------------------------------------------------------------|
| Disciplina *                                                                                                    | ¥                                                                                                    |
| Partecipazione a titolo di *                                                                                                    | T                                                                                                    |
| Informativa: ai sensi dell'art. 13 D.lgs 196/200<br>e trattati sia con modalità informatiche che c<br>saranno in nessun caso comunicati a terzi o                                                                                                    | 03, informiamo che i dati saranno inseriti in banca dati elettronica<br>cartacee dagli incaricati del settore amministrativo. I dati non<br>diffusi e verranno utilizzati solo per dar corso alla presente                                                                                                    |
| Informativa: ai sensi dell'art. 13 D.lgs 196/200<br>e trattati sia con modalità informatiche che c<br>saranno in nessun caso comunicati a terzi o<br>iniziativa ed adempimenti connessi. Ai sensi<br>completezza, informiamo inoltre che in qual<br>modifica o la cancellazione dei dati e sarà po<br>ai Titolari nonché Responsabili del trattamer<br>Emilia, Via Dalmazia 101-42124 Reggio Emilia<br>segreteria.re@pec.omceo.it | 03, informiamo che i dati saranno inseriti in banca dati elettronica<br>cartacee dagli incaricati del settore amministrativo. I dati non<br>diffusi e verranno utilizzati solo per dar corso alla presente<br>degli artt. 7-8-9 del medesimo D.lgs 196/2003 a cui si rimanda per<br>Isiasi momento e del tutto gratuitamente, potrà essere richiesta la<br>ossibile opporsi a qualsiasi loro utilizzo, inviando un'e-mail o fax<br>nto, Ordine dei Medici Chirurghi e degli Odontoiatri di Reggio<br>a-Tel. 0522/382100 - Fax 0522/382118 – e-mail |

**Occorre prestare** <u>attenzione al messaggio che comparirà sul monitor</u> al momento della prenotazione E CHE COSTITUISCE FORMALE RISCONTRO DA PARTE DELLA SEGRETERIA RISPETTO ALLA DOMANDA DI PRENOTAZIONE.

Di seguito due esempi:

## La Tua Richiesta è stata accettata Solo in caso di mancato riscontro, da parte della Segreteria, dei requisiti di ammissione all'evento, riceverai ulteriori comunicazioni Vai alla lista prenotazioni

Significa che la prenotazione è andata a buon fine e si è iscritti all'evento. In questo caso non vengono inviate ulteriori comunicazioni. Solo per eventi che richiedono requisiti di accesso(es. per i corsi BLSD), la Segreteria, previa verifica del possesso, potrebbe inviare successive comunicazioni

W:\Spallanzani\sito\_Spallanzani con Exprimo\indicazioniperiscrizionieventiformativi.docx

La Tua Richiesta è stata inserita nella lista di attesa Consulta prossimamente la lista prenotazioni per verificare l'esito

Vai alla lista prenotazioni 🔿

Significa che non vi sono al momento posti disponibili per l'evento e che il nominativo è stato inserito in lista d'attesa. Il professionista sarà successivamente contattato dalla Segreteria solo nel caso si renda disponibile un posto.

Nel caso non si ricevano ulteriori informazioni, la domanda di adesione permane in lista d'attesa e si esaurisce con il relativo corso.

Per gli Iscritti all'Ordine Medici Chirurghi ed Odontoiatri di Reggio Emilia è possibile visualizzare lo "STATO" delle proprie iscrizioni collegandosi all'area riservata del sito dell'Ordine - sezione "STATO ISCRIZIONE ECM" in cui, per gli eventi a cui si è iscritti, compare la scritta "partecipante" in un riquadro giallo, mentre per gli eventi a cui si è già partecipato compare la scritta "partecipato" in riquadro blu

| Stato        |   |
|--------------|---|
| PARTECIPANTE |   |
| PARTECIPATO  | _ |

Una domanda di adesione in "Lista d'attesa" non fornisce riscontri nella sezione "Stato iscrizione ECM".